## Hur du importerar algon

1. Öppna ett chart av det instrument/index algon ska köras på. I exemplet nedan ska vi importera och starta min algoritm SPX Smasher M2 som körs på USA500 Cash (1€)

| ProRealTime Premium Premium Premium | File Display | Trading | Objects | Settings | ကြွှဲ Help | 8 | fx usa500              | ۶<br>ر | All markets ~ |                   |        |
|-------------------------------------|--------------|---------|---------|----------|------------|---|------------------------|--------|---------------|-------------------|--------|
|                                     |              |         |         |          |            |   |                        | S      | uggestions    |                   |        |
|                                     |              |         |         |          |            |   | 📩 🚾 🛿 USA500 Cash (1€) | >      | SPTRD         | Indices - GBL_EUR | Future |
|                                     |              |         |         |          |            |   |                        | Se     | arch results  |                   |        |

2. Välj rätt timeframe på chartet. I det här exemplet ska vi starta SPX Smasher som körs på 2 minuters timeframe

| 📢 🎉 SPTRD 🗸                   | 2 minutes 💙 10 | k units 🗸 📉 Indic   | ators 🗸 i USA5 | 00 Cash (1€) 5                                                                                                    | 628,55 <mark>+0,36 %</mark> 17:16 | :37 🔸    |                     |                       | <del>6</del>      | _ 🗆 ×                             |
|-------------------------------|----------------|---------------------|----------------|----------------------------------------------------------------------------------------------------|-----------------------------------|----------|---------------------|-----------------------|-------------------|-----------------------------------|
| Latent                        |                | Timeframe           |                | "}                                                                                                    | Qty Auto Qty                      | ·        | Sell i              | Buy i                 | 🔵 Multi T/S 🤇     | 2                                 |
| Latent                        | ☆ 1 tick       | 🏠 5 minutes         | ☆ 1 day        |                                                                                                    |                                   |          | Sell MKT            | Buy MKT               |                   |                                   |
| Orders                        | ☆ 100 ticks    | ☆ 10 minutes        | ☆ 2 days       |                                                                                                    |                                   | LMT STP  | 5 628,3°            | 5 62 <b>8,8</b> ° 🗆 🛄 | pts/ctr           | 0 pts/ctr                         |
| 🖃 🛋 📕 Drice 🔚                 | ☆ 10 k volumes | ☆ 15 minutes        | ☆ 1 week       |                                                                                                    |                                   |          |                     |                       |                   |                                   |
|                               | ☆ 1 second     | ☆ 20 minutes        | 2 weeks        |                                                                                                    |                                   |          |                     |                       | متر بيميريد ال    | -5 650<br>- <mark>5 628,55</mark> |
|                               | 5 seconds      | ☆ 30 minutes        | 😭 1 month      |                                                                                                    |                                   |          | - And - Contraction | mpy                   | the second second | 5 600                             |
|                               | ☆ 10 seconds   | ☆ 1 hour            | 2 months       |                                                                                                    |                                   | man when | man and             |                       |                   | -5 550                            |
|                               | 2 30 seconds   | 2 hours             | 1 quarter      |                                                                                                    | 1                                 | Y. 7     |                     |                       |                   | -5 500                            |
|                               | 1 minute       | ST 3 nours          | ∵ 1 year       |                                                                                                    | a series of                       |          |                     |                       |                   | 5 450                             |
|                               | 2 minutes      | A flours            |                | and the second second s |                                   |          |                     |                       |                   | 5 400                             |
|                               | N 5 minutes    | N 0 Hours           |                | _                                                                                                    |                                   |          |                     |                       |                   | -5 400                            |
|                               |                | 2 🗘 minutes 🗸       | G Add          |                                                                                                    |                                   |          |                     |                       |                   | - 5 350                           |
| a mark                        |                | ten den Hele ob ent |                |                                                                                                    |                                   |          |                     |                       |                   | -5 300                            |
| Show favorites for this chart |                |                     |                |                                                                                                    |                                   |          |                     |                       |                   | -5 250                            |
| w W                           | www            |                     |                |                                                                                                    |                                   |          |                     |                       |                   | - 5 200                           |
| IT-Finance.com - Re           | al Time        |                     |                |                                                                                                    |                                   |          |                     |                       |                   | -5 150                            |
| < 0                           | 3 09           | 12                  | 13             | 14                                                                                                    | 15                                | 16 19    | 20                  | 21                    | 22 »              |                                   |
| 📝 🔩 📮 📓                       | 📑 🔂 « <        |                     |                |                                                                                                    |                                   |          |                     | > <b>(</b>            | 🕫 🕵 🔍             | 🗣 🗘                               |

3. Klicka på Indicators i toppen av chartet

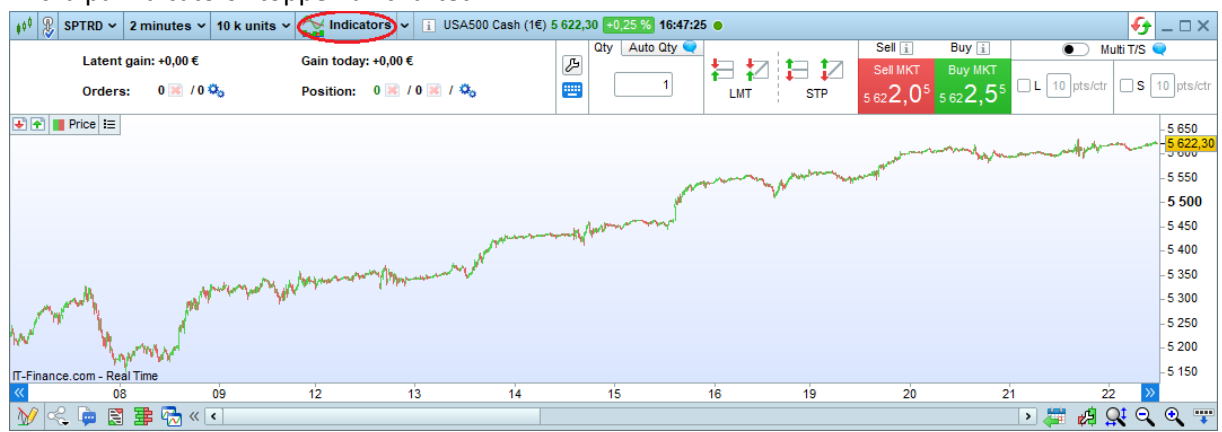

| ↓¢ <sup>0</sup> Indicators & Trading systems                                                                                                    |                                       |
|----------------------------------------------------------------------------------------------------|---------------------------------------|
| Indicators<br>385                                                                                                    | acktesting & Chart templates 1127     |
| Image: Sort:   Name ▼   Image: Sort:   Image: Sort:   Imag | Export Add more Help                  |
| on price new panel                                                                                                    | Add to USA500 Cash (1€) - 2 minutes ∨ |

4. Klicka på Backtesting & Automatic trading

5. Klicka på Import och importera filerna du fått av mig (två filer per algoritm)

| ≬∮ <sup>≬</sup> Indicators & Trading systems                   | ×                              |
|----------------------------------------------------------------|--------------------------------|
| indicators<br>385<br>Backtestin<br>Automatic<br>0              | ng & Chart templates           |
| New Modify Duplicate Delete MarketPlace Import Export Add more | (S)<br>Help                    |
| More on ProRealCode MarketPlace                                |                                |
|                                                                | Dranaca fac automatic tradica  |
| USA500 Cash (1€) - 2 minutes ∨                                 | USA500 Cash (1€) - 2 minutes ∨ |

6. KLART!